## How to add Beijer iX HMI import to Nimbus

Beijer iX devices are able to send alarm events as emails to Nimbus using the *Alarm Distributor*. This document describes how to setup *Beijer iX Developer* to send emails to Nimbus and how to configure Nimbus to receive and parse them using the built-in *SMTP* (*Simple Mail Transfer Protocol*) server.

| (X) 📃 🚽                                                                                                    | 9 - 64         | • •            | )                      |        | 22      |           |         |                  | Proper                 | ties    | iX Developer 2.10 - Demo_PC_1024x768_Example5 (Trial) |
|----------------------------------------------------------------------------------------------------|----------------|----------------|------------------------|--------|---------|-----------|---------|------------------|------------------------|---------|-------------------------------------------------------|
|                                                                                                    | Home           | Project        | t Syste                | em I   | insert  | View      | Dynamic | s Ge             | neral                  | Actions |                                                       |
| Alarm<br>Distributor                                                                                                    | Audit<br>Trail | Data<br>Logger | F1<br>Function<br>Keys | Recipe | Reports | Scheduler | Screen  | Script<br>Module | Abc<br>Text<br>Library |         |                                                       |
| and the second second se |                |                |                        | Funct  | tions   |           |         |                  |                        |         |                                                       |

In you *iX Developer* project select *Insert* and add the *Alarm Distributor* (if not already added in the *Functions* pane)

| Project Explorer 🗸 🗸 🗙             | Home × Alarm Server × Alarm Distributor ×         |   |
|------------------------------------|---------------------------------------------------|---|
| Screens ( 62 )                     |                                                   |   |
| <ul> <li>Functions (10)</li> </ul> | Alarm Distributor                                 |   |
| Alarm Distributor                  | Route : Add Delete Configure Distribution Devices | ] |
| Audit Trail                        | Name Receivers Alarm Filter Scheduler             | _ |
| F1 Function Keys                   | Nimbus     Parallel Receivers     Address Book    |   |
| Multiple Languages                 | Receiver Selection                                |   |
| Reports                            |                                                   |   |
| Scheduler                          |                                                   |   |
| Security                           |                                                   |   |
| 🔁 Tags                             |                                                   |   |
| Text Library                       |                                                   |   |
| Recipes (1)                        |                                                   |   |
| Script Modules (3)                 |                                                   |   |
| Data Loggers (1)                   |                                                   |   |

In the Project Explorer select the Alarm Distributor and add a new Route. Name it ex Nimbus

| (X) Properties                 |                                                                           |                                                              |                                                     |
|--------------------------------|---------------------------------------------------------------------------|--------------------------------------------------------------|-----------------------------------------------------|
| Email Device<br>Print Settings | From Name :                                                               | Byggnad 02 AS01                                              | *                                                   |
| SMS Device<br>TCP Server       | From Email Address :                                                      | as01@mydomain.                                               | se                                                  |
|                                | SMTP Server Name/IP :                                                     | 192.168.123.82                                               |                                                     |
|                                | Port :                                                                    | 25                                                           |                                                     |
|                                | Code page :                                                               |                                                              |                                                     |
|                                | Authentication Mode :                                                     | None                                                         | •                                                   |
|                                | User Name :                                                               |                                                              |                                                     |
|                                | Password :                                                                |                                                              |                                                     |
|                                | Distribution                                                              | r                                                            |                                                     |
|                                | Retry Sending :                                                           | 5                                                            | (times)                                             |
|                                | lime Interval :<br>Define the format of th                                | 300                                                          | (seconds)                                           |
|                                | alarm variable by replac<br>braces, such as: State is                     | ing the correspond<br>{0}                                    | ding value (see the list below) in curly            |
|                                | Subject :                                                                 | State: {0}   Time: {:                                        | 1}                                                  |
|                                | Body :                                                                    | 1}   Id: {2}   Text: {3}  <br>Name: {4}   Count: {5}         |                                                     |
|                                | {0}=State, {1}=StateTime<br>=AlarmItemDisplayNam<br>=NormalTime, {9}=Ackn | e, {2}=AlarmId, {3}=<br>le, {5}=Count, {6}=A<br>lowledgeTime | AlarmText, {4}<br>ActiveTime, {7}=InactiveTime, {8} |
|                                |                                                                           |                                                              | OK Cancel                                           |

In the *Alarm Distributor* select *Configure Distribution Devices*. Fill in the *Email Device* settings as above. *Subject* and *Body* format settings above are default values. The format need to have the default format.

The *SMTP Server Name/IP* should be the IP-address (or *DNS* name) to the server running *Nimbus Alarm Server*. Port number may be changed. If changed from the default port 25 also parameter *SpecificPortForSMTP\_Beijer* in *Nimbus\_Server.ini* must be enabled (semicolon removed) and changed to reflect same number. Ensure the selected port number will pass through any firewalls. Port 25 is the default SMTP port and sometimes there are services running in a default Windows installation using this port number.

The *From Email Address* will by default be inserted in the *Nimbus Area field* [t1] and can be used for filtering.

Unfortunately there is no way to make a general filter for *Groups* because the *Group name* is not sent in the email. If Nimbus should distribute different alarm categories etc, you will have to add some filter to the *Alarm Tag* or *Alarm Text*, ex '*A-Alarm - Temperature is too High*' and ex *use 'A-Alarm\**' as criteria in Nimbus profiles.

|   | Addre      | ess Boo   | k                |              |                  |          |
|---|------------|-----------|------------------|--------------|------------------|----------|
|   | Home       | Delete    | ]                |              | Show Selection • | Import • |
|   | First Name | Last Name | Email Address    | Phone Number |                  |          |
| ₽ | Nimbus     |           | larm@mydomain.se |              |                  |          |
|   |            |           |                  |              |                  |          |

In the *Alarm Distributor* tab *Receivers select Address Book*. Add the Nimbus email receiver. The *Email Address* will not be used by Nimbus and has nothing to do with the Nimbus receivers.

| Receiver Selection<br>Select which receivers the ala<br>Selected Receivers | arms defined by this route shall be o | distributed to<br>All Receivers   |
|----------------------------------------------------------------------------|---------------------------------------|-----------------------------------|
| Email: Nimbus                                                              | <<                                    | Email<br>Nimbus<br>SMS<br>Printer |
|                                                                            |                                       | OK Cancel                         |

In the *Alarm Distributor* tab *Receivers* select *Receiver Selection*. Add the newly created Nimbus email receiver.

| Home × Alarm Server × Alarm Distributor × |                                                                                                    |
|-------------------------------------------|----------------------------------------------------------------------------------------------------|
| 👔 Alarm Distributor                       |                                                                                                    |
| Route : Add Delete                        | Configure Distribution Devices                                                                                                    |
| Name                                      | Receivers Alarm Filter Scheduler                                                                                                    |
| > Nimbus                                  | Alarm String Filters                                                                                                    |
|                                           | Alarm Name:                                                                                                    |
|                                           | Alarm Group:                                                                                                    |
|                                           | Alarm Text:                                                                                                    |
|                                           |                                                                                                    |
|                                           | Note: The filter criterias above correspond to the properties for a received alarm<br>item from the client. The filter string shall be expressed using Regular Expressions.<br>If all alarms shall pass a filter string the string shall be empty. |
|                                           | Alarm Status(es) to distribute                                                                                                    |
|                                           | Acknowledged     Normal                                                                                                    |

In the *Alarm Distributor* tab *Alarm Filter* select as above. If you should filter out some specific groups etc enter them here. Leave the fields blank to include all groups.

| Home × Alarm Server × Alarm Distributor × |                                                             |
|-------------------------------------------|-------------------------------------------------------------|
| Alarm Distributor                         |                                                             |
| Route : Add Delete                        | Configure Distribution Devices                              |
| Name                                      | Receivers Alarm Filter Scheduler                            |
| Nimbus                                    | Add Delete                                                  |
|                                           | Period Day Start Time Stop Time Name                        |
|                                           | I Daily Thursday 00:00:00 23:59:59 Daily 00:00:00 to 23:59: |
|                                           |                                                             |
|                                           |                                                             |
|                                           |                                                             |
|                                           |                                                             |
|                                           |                                                             |
|                                           |                                                             |
|                                           |                                                             |
|                                           |                                                             |
|                                           |                                                             |

In the *Alarm Distributor* tab *Scheduler* enter as above (*Day* has no function when *Daily* is selected). The basic principle is to send all alarms 24/7 to Nimbus and setup a time filter in the *Nimbus Alarm Route Profiles*.

| m Items Alarm Groups           |                               |                           |                                                                                                    |     |                       |                     |              |                                                                                                    |         |
|--------------------------------|-------------------------------|---------------------------|----------------------------------------------------------------------------------------------------|-----|-----------------------|---------------------|--------------|----------------------------------------------------------------------------------------------------|---------|
| me                             |                               |                           |                                                                                                    |     |                       |                     |              |                                                                                                    |         |
|                                | R Properties                  |                           |                                                                                                    | 0.0 |                       |                     |              |                                                                                                    |         |
| Add - Delete                   | Actions<br>Alarm Distribution | C Enable Sending To Alarm | Distributor Server                                                                                              |     |                       | Sett                | ings Show    | Selection •                                                                                                    | Import_ |
| atal Warran                    | Server Mode                   | Internal                  |                                                                                                    |     |                       |                     |              |                                                                                                    |         |
| Text                           |                               | C External                |                                                                                                    |     | Remote Ack Expression | Enable Distribution | Repeat Count | Action                                                                                                    | -       |
| Temperature is too high        |                               | IP Number Server          | 192.168.1.1                                                                                                    |     | -                     |                     |              | ( and a state of the state of the state of t |         |
| måtem 1 Temperature is too Low |                               | Queue Length              | 200                                                                                                    |     |                       | 10                  | 10           |                                                                                                    |         |
| ettern2 Simulation Alarm 1     |                               |                           | Lange Contraction of the second second second second second second second second second second second second se |     |                       | 10                  | 15           |                                                                                                    |         |
| nttem3 Simulation Alarm 2      |                               | Port number               | 13000                                                                                                    |     | -                     | 10                  | 10           |                                                                                                    |         |
|                                |                               |                           |                                                                                                    |     |                       |                     |              |                                                                                                    |         |

In the Alarm Server tab Alarm Items, select Settings and enable sending to the Internal Alarm Distributor Server.

| -           |                         |                   |            |              |               |         |                      |                    |                       |                  |                 |             |         |
|-------------|-------------------------|-------------------|------------|--------------|---------------|---------|----------------------|--------------------|-----------------------|------------------|-----------------|-------------|---------|
| Add         | - Delete                |                   |            |              |               |         |                      |                    |                       |                  | ettings         | Selection • | Import. |
| Digital Rea |                         |                   |            |              |               |         |                      |                    |                       |                  |                 |             |         |
| lane        | Text                    | Tag               | Expression | Condition    | Trigger Value | History | Acknowledge Required | Remote Acknowledge | Remote Ack Expression | Enable Distribut | on Repeat Count | Action      |         |
| um@tem0     | Temperature is too high | AlarmText1        |            | GreaterThan  | 0             | 107     | 14                   |                    |                       | 10               | 23              |             |         |
| mitem1      | Temperature is too Low  | AlarmText2        |            | GreaterThan  | 0             | 1       | 191                  |                    |                       | 10               | 12              |             |         |
| nčtem2      | Simulation Alarm 1      | DigitalAlarm0     |            | EqualTo      | 1             | 19      | 9                    |                    |                       | 100              | 10              |             |         |
| Creation    | Simulation Alarm 2      | DigitalAlarm1     |            | EqualTo      | 1             |         | <b>W</b>             |                    |                       | 12               | 10              |             |         |
|             | When do him a filment W | m Divital Alarm 7 |            | ···· EqualTo | - 1           | V.      | 4                    |                    |                       | - 9              | 1               |             |         |

| arm Itoms     | Alarm Groups |       |        |         |                     |                       |                       |                   |                   |        |        |                   |        |                |
|---------------|--------------|-------|--------|---------|---------------------|-----------------------|-----------------------|-------------------|-------------------|--------|--------|-------------------|--------|----------------|
| ж             |              |       |        |         |                     |                       |                       |                   |                   |        |        |                   |        |                |
| A.44          | Dulate       | -     |        |         |                     |                       |                       |                   |                   |        |        |                   |        | Show Selection |
| HUU           |              |       |        |         |                     |                       |                       |                   |                   |        |        |                   |        |                |
| lane          | Text         | Activ | Active | inactiv | Inactive Foreground | Admowledge Background | Admowledge Foreground | Normal Background | Normal Foreground | Remote | Remote | Enable Distributi | Action |                |
| Name<br>Ngtal | Text         | Activ | Active | Inactiv | Inactive Foreground | Admowledge Background | Admowledge Foreground | Normal Background | Normal Foreground | Remote | Remote | Enable Distribut  | Action |                |

Now tick the *Enable Distribution* check box either for each alarm to be sent to Nimbus or for each group to be sent. If you tick the *Enable Distribution* check box in the *Alarm Group* you don't have to tick each alarm in that group - they will all be distributed.

## How to add a the iX HMI import to Nimbus

Start *Nimbus Explorer* (right click and '*Run as Administrator*') from the start button menu shortcut. Actually Nimbus Explorer should always be run as *Administrator* by selecting this option in the shortcut.

| 🧟 N  | limb | us Explorer 3.00.04 - <no name=""></no> | / [no users]                  | _ • ×           |
|------|------|-----------------------------------------|-------------------------------|-----------------|
| File | Set  | up Log                                  |                               |                 |
|      |      | User Setup                              | ) 🔇 🔛 🔊                       |                 |
|      |      | Receiver Setup                          |                               |                 |
|      |      | Route Profiles Setup                    |                               |                 |
|      |      | Receiver Type Setup                     |                               |                 |
|      |      | SCADA import Setup                      |                               |                 |
|      |      | Server Setup                            |                               |                 |
|      | ✓    | Toolbar                                 | ]                             |                 |
|      |      | C:\ProgramData\TroSoft                  | Nimbus Alarm Server 3\Primary | STOP 2016-04-19 |

Select Setup -> SCADA import.

You will need to have Nimbus Alarm Server release 2.00.34 or later (this example is from *Nimbus release 3.00.04*).

| 🖳 Nimbus - SCADA import         |                                               |
|---------------------------------|-----------------------------------------------|
| SCADA System                    |                                               |
| Add SCADA system import         | ABB 800xA                                     |
| Remove this SCADA system import | ABB Freelance                                 |
|                                 | ABB MasterPiece                               |
|                                 | ABB MicroSCADA                                |
|                                 | Bastec BASx                                   |
|                                 | Beijer Electronics E-/E1000-series/iX devices |
|                                 | Bravida Integra                               |
|                                 | Cerberus Algorex                              |
|                                 | Cerberus CSDL                                 |
|                                 | Collectric Collibri                           |

Select SCADA System -> Add SCADA system import -> Beijer Electronics E-/E1000-series/iX devices.

That's it. Restart *Nimbus Alarm Server* if it was already running. The Nimbus Server has a built-in SMTP server and there is no need to pass through any Exchange server etc (at least if both the iX devices and Nimbus are located at the same network)

| Nimbus Explorer 3.00.04 - <no name=""> / [no users]</no>           |                                                                                        |  |  |  |  |  |
|--------------------------------------------------------------------|----------------------------------------------------------------------------------------|--|--|--|--|--|
| File Setup                                                         | Log                                                                                    |  |  |  |  |  |
|                                                                    | Show Active System Log<br>Show Debug Window<br>History System Log<br>Clear main Window |  |  |  |  |  |
| C:\ProgramData\TroSoft\Nimbus Alarm Server 3\Primary STOP 2016-04- |                                                                                        |  |  |  |  |  |

Show the debug window and try to send an alarm from iX HMI.

| Nimbus - Debug            |           |          |                                                                                |  |
|---------------------------|-----------|----------|--------------------------------------------------------------------------------|--|
| <u>File</u> <u>Filter</u> |           |          |                                                                                |  |
|                           | Source/De | Time     | Data                                                                           |  |
| → TX                      | SCADA     | 11:39:42 | 220 trosoft.se Nimbus Mail server ready (your IP is 127.0.0.1:58243)<13><10>   |  |
| 🗲 RX                      | SCADA     | 11:39:42 | EHLO op.pan<13><10>                                                            |  |
| 🔿 TX                      | SCADA     | 11:39:42 | 500 syntax error<13><10>                                                       |  |
| 🗲 RX                      | SCADA     | 11:39:42 | HELO op.pan<13><10>                                                            |  |
| 🔿 TX                      | SCADA     | 11:39:42 | 250 trosoft.se<13><10>                                                         |  |
| 🗲 RX                      | SCADA     | 11:39:42 | MAIL FROM: <beijer@op.pan>&lt;13&gt;&lt;10&gt;</beijer@op.pan>                 |  |
| 🔿 TX                      | SCADA     | 11:39:42 | 250 OK<13><10>                                                                 |  |
| 🗲 RX                      | SCADA     | 11:39:42 | RCPT TO: <nimbus@larmserver.nu>&lt;13&gt;&lt;10&gt;</nimbus@larmserver.nu>     |  |
| 🔿 TX                      | SCADA     | 11:39:42 | 250 OK<13><10>                                                                 |  |
| 🗲 RX                      | SCADA     | 11:39:42 | DATA<13><10>                                                                   |  |
| 🔿 TX                      | SCADA     | 11:39:42 | 354 Start mail input; end with <crlf>.<crlf>&lt;13&gt;&lt;10&gt;</crlf></crlf> |  |
| 🗲 RX                      | SCADA     | 11:39:43 | From: "T15B" <beijer@op.pan>&lt;13&gt;&lt;10&gt;</beijer@op.pan>               |  |
| 🗲 RX                      | SCADA     | 11:39:43 | To:nimbus@larmserver.nu<13><10>                                                |  |
| 🗲 RX                      | SCADA     | 11:39:43 | Message-ID: <8d52a0ebfb3445379b3e025eab1ff5ae@op.pan><13><10>                  |  |
| 🗲 RX                      | SCADA     | 11:39:43 | Date: Wed, 02 Jul 2014 15:35:25 +0200<13><10>                                  |  |
| 🗲 RX                      | SCADA     | 11:39:43 | Subject: State: Active   Time: 2014-06-27 1                                    |  |
| 🗲 RX                      | SCADA     | 11:39:43 | 2:49:01<13><10>                                                                |  |
| 🗲 RX                      | SCADA     | 11:39:43 | MIME-Version: 1.0<13><10>                                                      |  |
| 🗲 RX                      | SCADA     | 11:39:43 | Content-type: text/plain; charset=utf-8<13><10>                                |  |
| 🗲 RX                      | SCADA     | 11:39:43 | Content-Transfer-Encoding: quoted-printable<13><10>                            |  |
| 🗲 RX                      | SCADA     | 11:39:43 | <13><10>State: Active   Time: 2014-06-27 12                                    |  |
| 🗲 RX                      | SCADA     | 11:39:43 | :49:01   Id: 8fb4cea5-1f2b-4fbd-acde=<13><10>                                  |  |
| 🗲 RX                      | SCADA     | 11:39:43 | -78fee51a2089   Text: Tryck 10bars =C3=A5nga Larm L=C3=A5g   AlarmItemD=<13    |  |
| 🗲 RX                      | SCADA     | 11:39:43 | isplayName: IPU1141_LALM   Count: 1<13><10>                                    |  |
| 🗲 RX                      | SCADA     | 11:39:43 | <13><10>.<13>                                                                  |  |
| 🗲 RX                      | SCADA     | 11:39:43 | <10>                                                                           |  |
| 🔿 TX                      | SCADA     | 11:39:43 | 250 OK<13><10>                                                                 |  |
| 🗲 RX                      | SCADA     | 11:39:43 | QUIT<13><10>                                                                   |  |
|                           | SCADA     | 11:39:43 | 221 trosoft.se Service Closing<13><10>                                         |  |

If you get some text as above then all is fine (this example is not representative for an iX)

Now create *Receivers* and *Alarm Route Profiles* as usually.

## How to add some extra text from iX

| Subject : | State: {0}   Time: {1}                                                                                                    |
|-----------|----------------------------------------------------------------------------------------------------|
| Body :    | State: {0}   Time: {1}   Id: {2}   Text: {3}  <br>AlarmItemDisplayName: {4}   Count: {5}   ExtraText:<br>Bryggargatan 25A, fläktrum plan 4 |

Nimbus could accept some extra texts from the iX EMail Body field. Open the file *Import\_Beijer\_Ix.imp file* in the Nimbus ..\*Project\Import* folder.

Set for example field T3=ExtraText

Append tag ExtraText to the iX EMail body fie

Id (as in above example it is the address of the device)

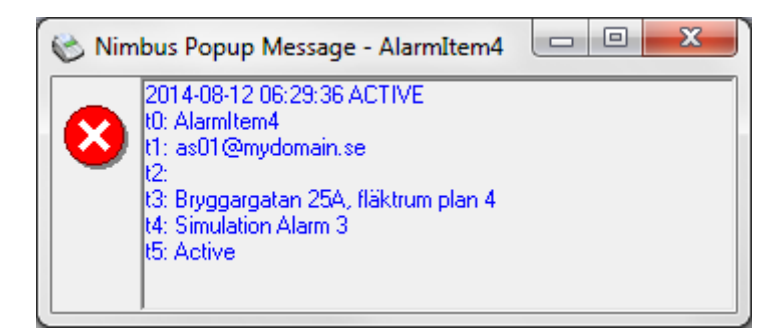

Nimbus will then parse the information into the *Name {t3}* field as above.